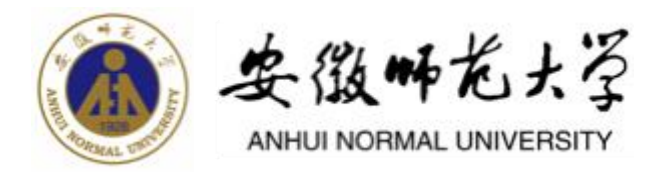

# 统一身份认证平台 用户使用手册

2023年10月

# 目录

| 1 | 登录  | 与注销      | 2  |
|---|-----|----------|----|
|   | 1.1 | PC 端登录   | 2  |
|   | 1.2 | 移动端登录    | 2  |
|   | 1.3 | 忘记密码     | 3  |
|   | 1.4 | 账号申诉     | 4  |
|   | 1.5 | 账号激活     | 5  |
|   | 1.6 | 退出登录     | 6  |
| 2 | 账号  | 安全       | 7  |
|   | 2.1 | 设置账号     | 7  |
|   | 2.2 | 第三方账号    | 8  |
|   | 2.3 | 关联账号     | 8  |
| 3 | 记录  | 查看       | 9  |
|   | 3.1 | 当前登录     | 9  |
|   | 3.2 | 账号认证     | 9  |
|   | 3.3 | 密码维护     | 9  |
|   | 3.4 | 账号维护1    | 10 |
|   | 3.5 | 应用访问1    | 10 |
| 4 | 个人  | 资料及偏好设置1 | 1  |
|   | 4.1 | 个人资料设置1  | 1  |
|   | 4.2 | 偏好设置1    | 11 |

## 1 登录与注销

#### 1.1 PC 端登录

通过学校信息门户(网上办事大厅,网址为http://ehall.ahnu.edu.cn)或 其他业务系统(已对接统一身份认证),系统会自动跳转到学校统一身份认证系 统登录界面。建议选择谷歌(Chrome)浏览器浏览器、360浏览器或其他浏览器 (请使用极速模式)。

PC 端登录支持账号密码登录、手机验证码登录、QQ 联合登录、微信联合登录。其中 QQ 联合登录和微信联合登录需要事先将 QQ、微信进行绑定。

| ● 安徽卅龙大学 统一身份认证<br>ANDARA NORMAL LANVERSITY                                                        | 中文 Eng                  |           |
|----------------------------------------------------------------------------------------------------|-------------------------|-----------|
|                                                                                                    | <b>账号登录</b> 验证码登录       |           |
| 统一身份认证系统                                                                                           | ≗ 请编入学号/工号              |           |
|                                                                                                    | 🔒 请编入密码 💿               | -         |
| <ul> <li>登录账号密码:用户名为学号/工号,如果设置了绑名也可通过划名登录。</li> <li>密码规则:修改过密码的用户请通过自行设置的密码登录,从未使用过的用户请</li> </ul> | ◎ 请输入验证码 <b>厂 f/A</b> r |           |
| 先使用账号激活设置密码。                                                                                       | □7天免登录 账号激活1忘记密码        |           |
| <ul> <li>安全提示:为保障账号安全,请勿使用简单密码,应尽量使用符合规范的密码(大<br/>写字母、小写字母、数字、特殊字符中至少三种组合,且长度大于8位,不能包含</li> </ul>  | 登录                      | : 영국 권과 H |
| 连来子符、重复子符、用户账号)。                                                                                   | 在线帮助                    | E. Sala   |
|                                                                                                    |                         |           |
|                                                                                                    | 00                      | Line Bau  |
|                                                                                                    |                         |           |
|                                                                                                    |                         | T.c.      |

在登录时如果密码不符合要求则会跳转到密码修改页面要求修改密码;如果 手机号、邮箱等未按要求绑定则要求绑定手机、邮箱,符合系统要求后将进入网 上办事大厅或其他已对接统一身份认证的系统。

#### 1.2 移动端登录

打开今日校园,勾选"阅读并同意《今日校园使用协议》和《今日校园隐私 政策》"并选择【学工号登录】—>选择学校(安徽师范大学),可以在搜索栏 输入学校名称并选择"安徽师范大学"进入登录页面。

手机端支持:账号密码登录、手机验证码登录、指纹登录(需要在 APP 中开 启指纹登录)。注意:今日校园暂不支持微信、QQ 联合登录。

| 17:39   0.6K/s 级 包 回                    | 0%) 0 %d 🛞 (             | 17:39   11.76/14卷 包囲 | 01a 0 2a (80) | 17:39   516K/s 委 団 田 | © Sal © Sal (90) + |               | 简体中文 ~   |
|-----------------------------------------|--------------------------|----------------------|---------------|----------------------|--------------------|---------------|----------|
|                                         | 设置                       | × 选择:                | 学校 中语入社       | 《 学:                 | 工号整录 切換 帮助         |               |          |
|                                         |                          | 0 安康师范               | 0 838         |                      | 简体中文 ~             |               |          |
|                                         | 六国                       | *                    |               |                      |                    |               |          |
| ブロイ                                     | 又四                       | ● 安徽师范大学             |               | 6                    |                    |               | 2        |
| - 切为7 大                                 | 学生成长                     |                      |               | Q                    |                    |               |          |
|                                         |                          |                      |               | <b>1</b> 44入学习/工号    |                    |               | <u>×</u> |
|                                         |                          |                      |               | (1981)×1000          | ч                  | 信用入密码         | ~        |
|                                         |                          |                      |               | 建制入的证明               | YPHN               | W10 X 10 U 15 | cda7     |
|                                         |                          |                      |               | □7天免登录               |                    |               |          |
|                                         |                          |                      |               |                      | 日間                 | □7天免登录 ◎      |          |
| 本机号码一                                   | 使登录                      |                      |               | 使用手机给证明教兼            | 林寺胤诺[后记密码          |               | -        |
| 微信登                                     | æ                        |                      |               | 意迁可以相                | 的用以下方式登录           | ×             | 使用密码     |
| 遇到问题                                    | 17                       |                      |               |                      |                    | 使用指纹后自动       | 缅入帐号和宏码  |
| 1 1 1 1 1 1 1 1 1 1 1 1 1 1 1 1 1 1 1   | 0                        |                      |               |                      |                    | 请按压屏内描纹       | 感应区验证指纹  |
| (1) (1) (1) (1) (1) (1) (1) (1) (1) (1) | 使用协议》。《今日校篇<br>《宗静礼战策编發》 |                      |               |                      |                    |               |          |

# 1.3 忘记密码

在登录时如果忘记密码,可在登录页面(PC端及移动端均可)点"忘记密码", 通过手机验证码、邮箱或安全问题进行密码重置。

|                                                                                                   | <b>账号登录</b> 验证码登录                      |
|---------------------------------------------------------------------------------------------------|----------------------------------------|
| 统一身份认证系统                                                                                          | ≟ 请输入学号/工号                             |
|                                                                                                   | ▲ 请输入密码 ∞                              |
| • 登录账号密码:用户名为学号/工号,如果设置了别名也可通过别名登录。                                                               |                                        |
| • 密码规则: 修改过密码的用户请通过自行设置的密码登录, 从未使用过的用户请                                                           | • 请输入验证的 【外科】                          |
| 先使用账号激活设置密码。                                                                                      | □ 7天免登录 账号激活 i 忘记密码                    |
| <ul> <li>安全提示:为保障账号安全,请勿使用简单密码,应尽量使用符合规范的密码(大<br/>写字母、小写字母、数字、特殊字符中至少三种组合,且长度大于8位,不能包含</li> </ul> | ~~~~~~~~~~~~~~~~~~~~~~~~~~~~~~~~~~~~~~ |
| 连续字符、重复字符、用户账号)。                                                                                  | 在线帮助                                   |
|                                                                                                   | 其他登录方式                                 |
|                                                                                                   |                                        |

输入学号/工号、验证码:

| 1    | 2               | _ 3 - |         | - 4  |
|------|-----------------|-------|---------|------|
| 输入账号 | 信息校验            | 设置密码  |         | 找回成功 |
|      | * 学号/工号         |       |         |      |
|      | 请输入学号/工号        |       |         |      |
|      | * 验证码           |       |         |      |
|      | 请输入图片中的字符,不限大小写 |       | s P z 6 |      |
|      |                 |       | -       |      |
|      | ▶──歩            |       |         |      |

通过绑定的手机号、邮箱方式或安全问题来验证,如通过手机号重置则输入

手机号,并点击获取验证码,输入验证码,即可进行下一步:设置密码。其他方 式按系统提示操作即可。

| <ul> <li>—</li> </ul> |        | 2          | _ (3) | - (4) |
|-----------------------|--------|------------|-------|-------|
| 输入账号                  |        | 信息校验       | 设置密码  | 找回成功  |
| 手机号验证                 | 邮箱验证   | 问题验证       |       |       |
|                       | * 手机号  |            |       |       |
|                       | +86 ~  | 请输入你绑定的手机号 |       |       |
|                       | *验证码   |            |       |       |
|                       | 请输入验证  | 码          | diyF  |       |
|                       | *短信验证码 |            |       |       |
|                       | 请输入短信  | 的会议已经      | 获取验证  | 1     |
|                       |        |            |       |       |
|                       |        | 下一步        |       |       |

如果手机号、邮箱无法使用,安全问题也忘记时,可以使用账号申诉功能。

| $\bigcirc$ – | 2              | 3          | - 4  |
|--------------|----------------|------------|------|
| 输入账号         | 信息校验           | 设置密码       | 找回成功 |
| 手机号验证        | 邮箱验证问题验证       |            |      |
|              | * 手机号          |            |      |
|              | +86 ~ 请输入你绑定的引 | 印码         |      |
|              | * 验证码          |            |      |
|              | 请输入验证码         | dix        | E    |
|              | *短信验证码         |            |      |
|              | 请输入短信验证码       | 获取验证.      |      |
|              | -۲             | -步         |      |
|              | 以上方式都不能用       | ? 请进行 账号申诉 |      |

# 1.4 账号申诉

|         | 的账号申诉成功,请认真填高以下信息:                   |         |                |
|---------|--------------------------------------|---------|----------------|
| 基本信息    |                                      |         |                |
| • 其555日 | g BBA                                | • 芋腿 翻门 | 诸侯人求助者门、没有能体写无 |
| * 还件提起  | 2 mare ~                             | *证件号码   | 増加入            |
| 上传申诉照片  | ✿ ●支持JPG/PNG撤载。大小不超过10 M             |         |                |
|         |                                      | 998)    |                |
| 联系方式    |                                      |         |                |
|         | <ul> <li>95倍</li> <li>95倍</li> </ul> |         |                |
|         |                                      |         |                |
|         | <ul> <li>中国大陸+86 学 調油入手机号</li> </ul> |         |                |

填写相关信息、上传清晰的手持身份证照片提交申诉,审核过后将收到短信 或者邮箱通知,根据提示登录系统。

#### 1.5 账号激活

用户首次登录时需要激活账号(账号激活服务用于新用户进入系统时进行预 注册,免去传统身份认证系统需要给予用户初始化密码的操作),在账号激活过 程中完成用户的手机号码、邮箱等基础信息的绑定,为后续找回密码等功能提供 数据支撑。

激活流程如下:

第一步:需要用户确认身份的有效性,学生通过学号或考生号(根据系统配置学号还是考生号)、姓名及身份证号校验,教职工通过工号、姓名及身份证号校验。

| 0 —  | 2          |      | (4)  | 5    |
|------|------------|------|------|------|
| 校验信息 | 绑定手机       | 绑定邮箱 | 设置密码 | 激活完成 |
|      | *学号/工号/考生号 | ;    |      |      |
|      | 请输入学号/工号   | /考生号 |      |      |
|      | * 姓名       |      |      |      |
|      | 请输入姓名      |      |      |      |
|      | * 证件       |      |      |      |
|      | 居民身份证      |      | ~    |      |
|      | *证件号       |      |      |      |
|      | 请输入证件号     |      |      |      |
|      | *脸证码       |      |      |      |
|      | 请输入验证码     |      | 45N2 |      |
|      | -          |      |      |      |
|      |            | 下一步  |      |      |

第二步:绑定手机,输入本人在用手机号、图形验证码后点击"获取验证码" 获取手机短信验证码,输入收到的验证码点击下一步完成手机绑定。

| 校验信息 | 绑定手机      | 绑定邮箱   | 设置密码  | 激活完成 |
|------|-----------|--------|-------|------|
|      |           |        |       |      |
|      | * 手机号     |        |       |      |
|      | +86 ~ 请输入 | 、你的手机号 |       |      |
|      | * 验证码     |        |       |      |
|      | 请输入验证码    |        | Fpwh  |      |
|      | *短信验证码    |        |       |      |
|      | 请输入短信验证码  | 1      | 获取验证码 |      |

第三步:绑定邮箱,输入本人在用邮箱,点击"发送验证信息至邮箱"。进入个人邮箱根据提示完成邮箱绑定。

| <ul> <li>—</li> </ul> | <u> </u>         | 3                                     |                        | 5        |
|-----------------------|------------------|---------------------------------------|------------------------|----------|
| 校验信息                  | 绑定手机             | 绑定邮箱                                  | 设置密码                   | 激活完成     |
|                       | * 绑定邮箱<br>请输入你绑定 | 的曲网箱                                  |                        |          |
|                       |                  | 发送验证信息至邮箱                             |                        |          |
|                       |                  |                                       |                        |          |
| <ul> <li>—</li> </ul> | —                | 3                                     | - (4)                  | 5        |
| 校验信息                  | 绑定手机             | 绑定邮箱                                  | 设置密码                   | 激活完成     |
|                       | 验证的              | 17件已发送至1****8@qq.cc<br>录邮箱并按照邮件提示,进行后 | om ● 邮箱填写错误了,怎<br>续操作。 | 公办? 点击修改 |
|                       | Ŧ                | 再次发送 查看邮                              | 4                      |          |

第四步:设置密码,用户自行设定密码,要求密码必须为强密码(密码包含 大写字母、小写字母、特殊符合、数字中的3中,长度在8位以上,不能包含学 号/工号、手机号、证件号等,不能包含连续字符)。

第五步:完成激活。

## 1.6 退出登录

在信息门户主界面右上方点击头像或姓名,在弹出的页面中点击"安全退出" 退出当前登录用户,退回到登录界面。

|       | e 🕇 🕻   | <b>)</b> (111) |
|-------|---------|----------------|
|       |         |                |
|       | 个人中心    |                |
|       | 简版门户    |                |
| 科研系統  | 管理服务    |                |
|       | 安全退出    |                |
| 研究生系统 | 5. 统一通讯 |                |

# 2 账号安全

# 2.1 设置账号

网上办事大厅登录成功后点击右上角姓名,在弹出的窗口中点击"个人中心", 进入个人中心进行相关设置。

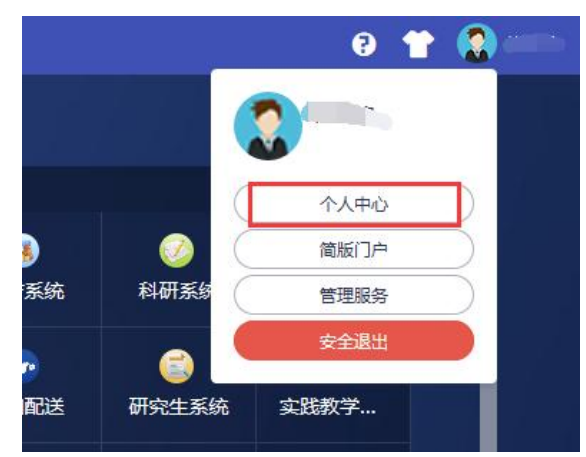

在设置账号页面,用户可以修改自己的个人资料,包括如下几项:

1) 登录密码: 可以更换登录密码;

2) 安全问题: 设置自己的密保问题和答案, 可用于密码找回;

3) 邮箱绑定: 个人邮箱变更时进行邮箱更换或解绑;

4) 手机号绑定: 个人手机号变更时进行手机号更换或解绑。

操作界面如下:

|         | 统一身份认证 | 我的应用 | 账号安全      | 认证记录        | 个人资料     | 偏好设置 | 返回 | 简体中文~ | Ц- |
|---------|--------|------|-----------|-------------|----------|------|----|-------|----|
| ✿ 设置账号  | ■ 设置账号 |      |           |             |          |      |    |       |    |
| ◎ 第三方账号 | 🤡 登录密码 | 当前密  | 码符合要求     |             |          |      |    | 更换    | 密码 |
| ☑ 关联账号  | 🕕 安全问题 | 设置安  | 全问题,方便持   | 地回密码        |          |      |    | 立即    | 设置 |
| ▲ 生物识别  | 🥝 邮箱绑定 | 当前绑  | 定邮箱1***** | 8@qq.com, ₹ | 5邮箱停用,请) | 及时更换 |    | 更换    | 解绑 |
| ♥ 安全令牌  | 手机号绑定  | 当前绑  | 定手机号187*  | ***8412, 若手 | 机号停用,请及  | 时更换  |    | 更換    | 解绑 |

# 2.2 第三方账号

第三方账号管理用于联合登录的微信、QQ 绑定或解绑,绑定完成后,认证登录页可进行 QQ 联合登录,解绑后,将失去联合登录功能。

操作界面如下:

|         | 统一身份认证           | 我的应用 | 账号安全 | 认证记录 | 个人资料 | 偏好设置 | 返回 | ā体中文 ~      |     |
|---------|------------------|------|------|------|------|------|----|-------------|-----|
| ✿ 设置账号  | ● 第三方账号管理        |      |      |      |      |      |    |             |     |
| ◎ 第三方账号 | <b>商</b> 讯QQ(未绑) | 定)   |      |      |      |      |    | <u>z</u> zi | 即鄉定 |
| 2 关联账号  |                  |      |      |      |      |      |    |             |     |
| 1 生物识别  |                  |      |      |      |      |      |    |             |     |
| ♥ 安全令牌  |                  |      |      |      |      |      |    |             |     |

#### 2.3 关联账号

关联账号为多身份用户(如教师在读本校博士,将同时拥有学生账号和教师 账号)提供用户指定主身份账号。关联后可在登录一次的情况下自由进行身份切 换。单身份的,默认账号就是主身份。

操作界面如下:

|         | 统一身份认证                    | 我的应用      | 账号安全         认证记录 | 个人资料 | 偏好设置 | 返回  | 简体中文~ |
|---------|---------------------------|-----------|-------------------|------|------|-----|-------|
| ✿ 设置账号  | ● 关联账号                    |           |                   |      |      |     |       |
| ◎ 第三方账号 | <b>关联说明:</b><br>已关联账号,可以使 | 用非账号模式登录。 |                   |      |      |     |       |
| 2 关联账号  | 账号                        | 创建        | 时间                | 默认账户 |      | 操作  |       |
| ▶ 生物识别  | ampadmin                  | 202:      | 3-01-16 22:22:07  | ~    |      | 设为默 | 认     |
| ♥ 安全令牌  |                           |           |                   |      |      |     |       |

## 3 记录查看

# 3.1 当前登录

记录用户账号的当前登录情况,包括客户端 IP、登入时间、客户端类型。同时支持踢出当前登录。

操作界面如下:

| 当前登录 | ■ 当前登录         |                     |                                     |       |
|------|----------------|---------------------|-------------------------------------|-------|
| 账号认证 | 客户编印           | 登入时间                | 客户端类型                               | 操作    |
|      | 36 60 63 27    | 2023-09-01 09:40:25 | android1 chrome_mobile/97.0.4692.98 | 踢出    |
| 密码维护 | 221.226.41.179 | 2023-09-12 13:16:55 | windows_10 chrome11/116.0.0.0       | 踢出    |
| 账号维护 | 172 30.8 241   | 2023-09-12 15:06:00 | windows_10 chrome11/116.0.0.0       | 当前浏览器 |
| 应用访问 | ■免登录           |                     |                                     |       |

#### 3.2 账号认证

记录用户账号的登入时间、登出时间、认证类型、客户端类型、客户端 IP、 认证结果。方便用户查看什么时间段登录过以及登录结果。

操作界面如下:

| <b>(</b> | 统一身份认证              | 我的应用    | 账号安全 认证 | 455 个人资料       | 偏好设置 | 返回 简体中文 |
|----------|---------------------|---------|---------|----------------|------|---------|
| 1 当前登录   | •账号认证记录             |         |         |                |      |         |
| ♥ 账号认证   | 意识时间                | 0<br>10 |         | ·              | ~    | 西西      |
| 8 密码维护   | 登入时间                | 登出时间    | 认证类型    | 名前山路           | 认证结果 | 失败原因    |
|          | 2023-10-08 13:11:31 |         | 账号密码登录  | 172.30.13.252  | • 成功 |         |
| ● 账号维护   | 2023-10-08 13:07:44 |         | 账号密码登录  | 172,30,13,252  | • 威功 | 3       |
| • 应用访问   | 2023-10-08 13:05:52 |         | 账号密码篮录  | 221.226.41.179 | • 成功 |         |
|          |                     |         |         |                |      |         |

#### 3.3 密码维护

记录对该账号进行密码的维护的时间、操作类型、客户端 IP 以及操作结果。 操作界面如下:

| ١      | 统一身份认证   | 我的应用 | 账号安全  | 认证记录    | 个人资料   | 偏好设置 | 返回 简体中文 ~   | <u>µ</u> _ |
|--------|----------|------|-------|---------|--------|------|-------------|------------|
| 2 当前登录 | • 密码维护记录 |      |       |         |        |      |             |            |
| 🕏 账号认证 | 同时的问题    |      | 网络作美型 | ×       | 全部操作结果 |      | ~ <u>I</u>  |            |
| ▲ 密码维护 | 维护时间     | 課作   | F类型   | 55 T ex | 客户端印   |      | 操作结         | Ŗ          |
| ● 账号维护 |          |      |       | 1972.80 | 共0条    | 1    | 10 条/页 ~ 跳至 | 1          |
| ✿ 应用访问 |          |      |       |         |        |      |             |            |

# 3.4 账号维护

记录所有对该账号进行维护操作的维护时间、操作类型、客户端 IP 以及操作结果。

操作界面如下:

| ۱      | 统一身份认证   | 我的应 | 用账号安全  | 认证记录 | 个人资料 偏知 | 设置   返回   简体中文 ~ |
|--------|----------|-----|--------|------|---------|------------------|
| ▲ 当前登录 | ■ 账号维护记录 |     |        |      |         |                  |
| ♥ 账号认证 | 1000000  |     | 全部操作类型 | ~    | 全部與作結單  | ~ 22             |
| ▲ 密码维护 | 维护时间     |     | 操作类型   |      | 客户端印    | 操作结果             |
| ● 账号维护 |          |     |        | 暫无款  | #0%     | 1 10 長雨 2 部帯 1   |
| ✿ 应用访问 |          |     |        |      |         |                  |

# 3.5 应用访问

记录对该账号登录的系统、认证时间和认证结果。 操作界面如下:

|        | 统一身份认证                      | 我的应用 | 账号安全     | 认证记录     | 个人资料 | 偏好设置 | 返回 | 简体中文~                  | 1 |
|--------|-----------------------------|------|----------|----------|------|------|----|------------------------|---|
| ▲ 当前登录 | ■ 应用访问记录                    |      |          |          |      |      |    |                        |   |
| ♥ 账号认证 | 诸选择应用                       |      |          | <b>*</b> |      |      |    |                        |   |
| â 密码维护 | 查询时间                        | ≙    | 部认证结果    | ~        | 重置   |      |    |                        |   |
| 象 账号维护 | 新闻期间<br>2023-09-12 15:06:00 |      | 应用名称の事大万 |          |      |      |    | <ul> <li>成功</li> </ul> |   |
| 应用访问   | 2023-09-12 15:03:27         |      | 办事大厅     |          |      |      |    | • 成功                   |   |
|        | 2023-09-12 13:17:00         |      | 应用系统     |          |      |      |    | • 成功                   |   |
|        | 2023-09-12 13:16:55         |      | の事大厅     |          |      |      |    | • 成功                   |   |

# 4 个人资料及偏好设置

# 4.1 个人资料设置

个人资料设置包括昵称和生日的设置。

操作界面如下:

| ١          | 统一身份认证 | 我的应用 | 账号安全    | 认证记录 | 个人资料 | 偏好设置 | 返回 简件 | ₩Ż~ IJO |
|------------|--------|------|---------|------|------|------|-------|---------|
| <b>•</b> 个 | 人资料设置  |      |         |      |      |      |       |         |
|            |        |      |         | 头像   |      |      |       |         |
|            |        |      |         |      |      |      |       |         |
|            |        | 昵称   | 请输入你的眼睛 | i.   |      |      |       |         |
|            |        | 生日   | 请输入真实生! |      |      |      |       |         |
|            |        |      |         | 保存   |      |      |       | نه      |

# 4.2 偏好设置

单处登录(只能在一个浏览器上登录,只保留最新登录页面,其余将退出登录);

您的密码有变动时将使用以下方式提醒:短信、邮箱;

操作界面如下:

| ١      | 统一身份认证                | 我的应用  | 账号安全 | 认证记录 | 件资人个 | 偏好设置<br> | 返回 | 简体中文~ | He |
|--------|-----------------------|-------|------|------|------|----------|----|-------|----|
| ■ 其他设置 | ¥                     |       |      |      |      |          |    |       |    |
| 只能在一   | 个浏览器上登录,只保留最新登录页面,其余将 | 移退出登录 |      |      |      |          |    |       |    |
| 您的密码   | 有变动时将使用以下方式提醒: 短信、邮箱  |       |      |      |      |          |    |       |    |
| 保存     |                       |       |      |      |      |          |    |       |    |
|        |                       |       |      |      |      |          |    |       | +  |